## คู่มือการตั้งค่า Authentication LAN บห MacOS

1.เมื่อเสียบสาย LAN จะมีหน้าต่าง Authentication 802.1x ขึ้นมา

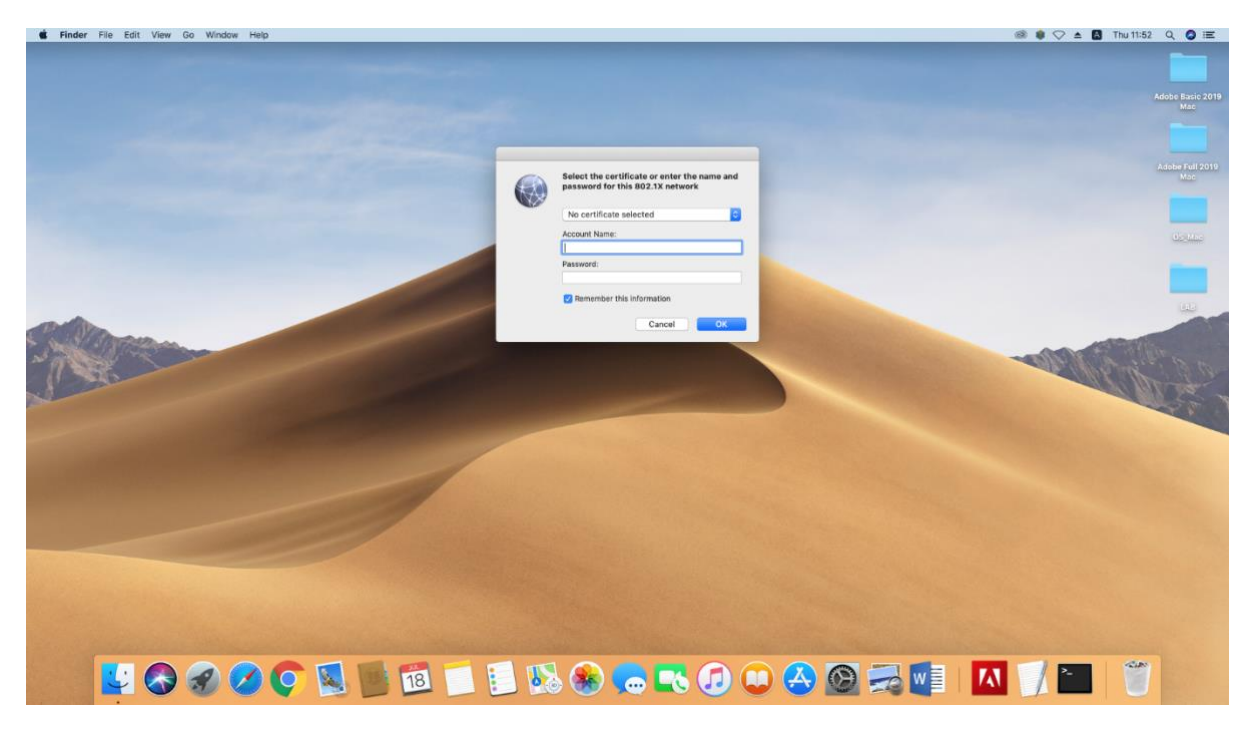

2.drop down list เลือก No certification selected

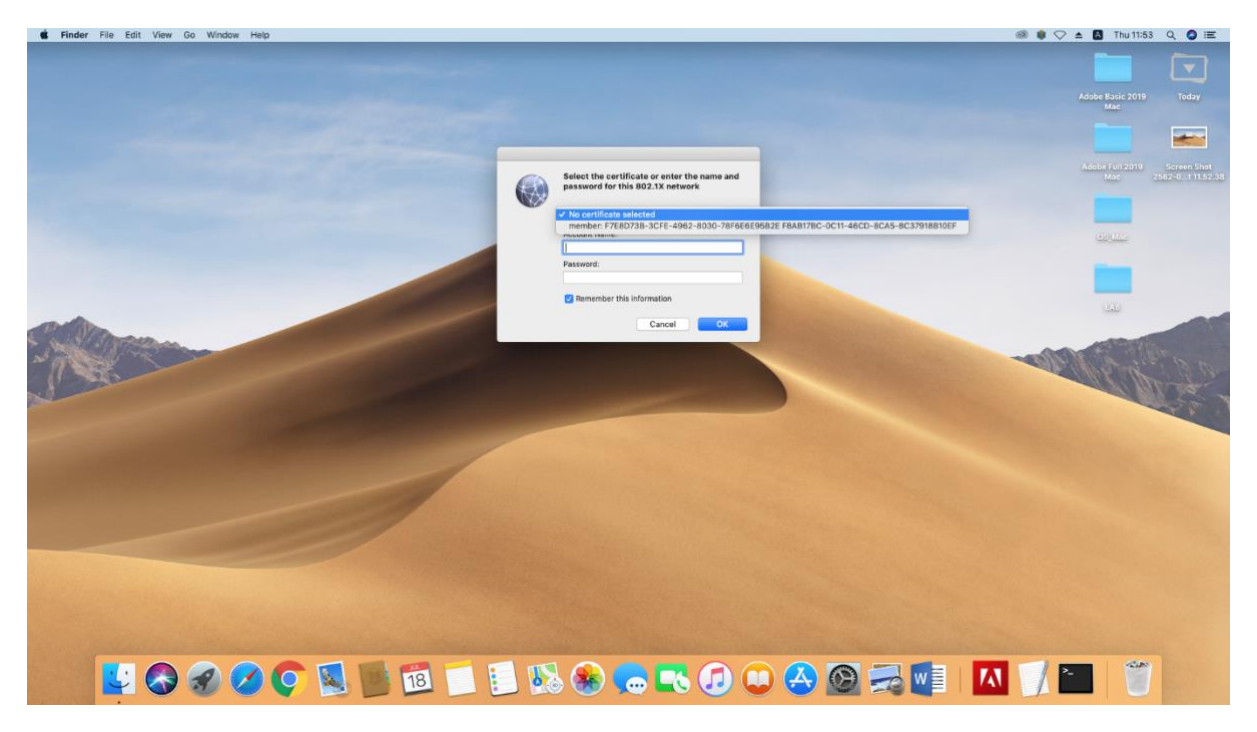

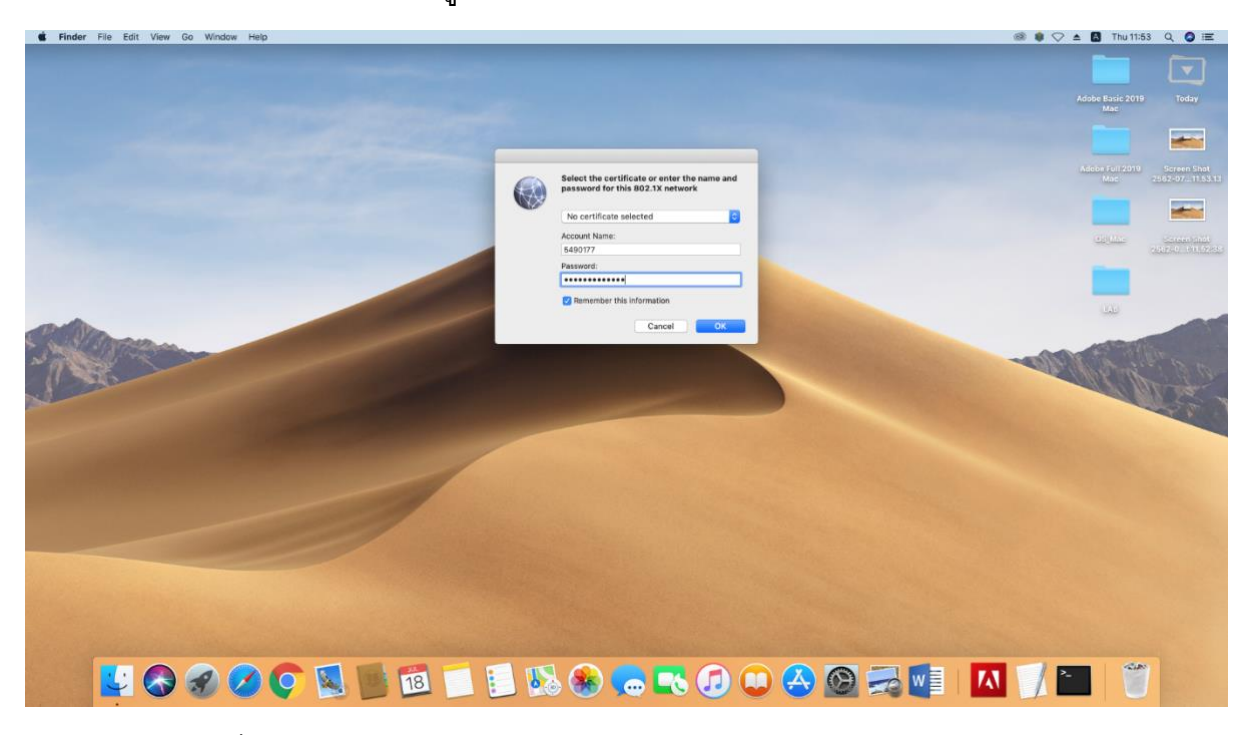

3.ใส่ username และ password ที่อยู่บน AD (รหัสเดียวกันกับ Intranet และ Wi-Fi)

4.กด Continue เพื่อยืนยัน Cert

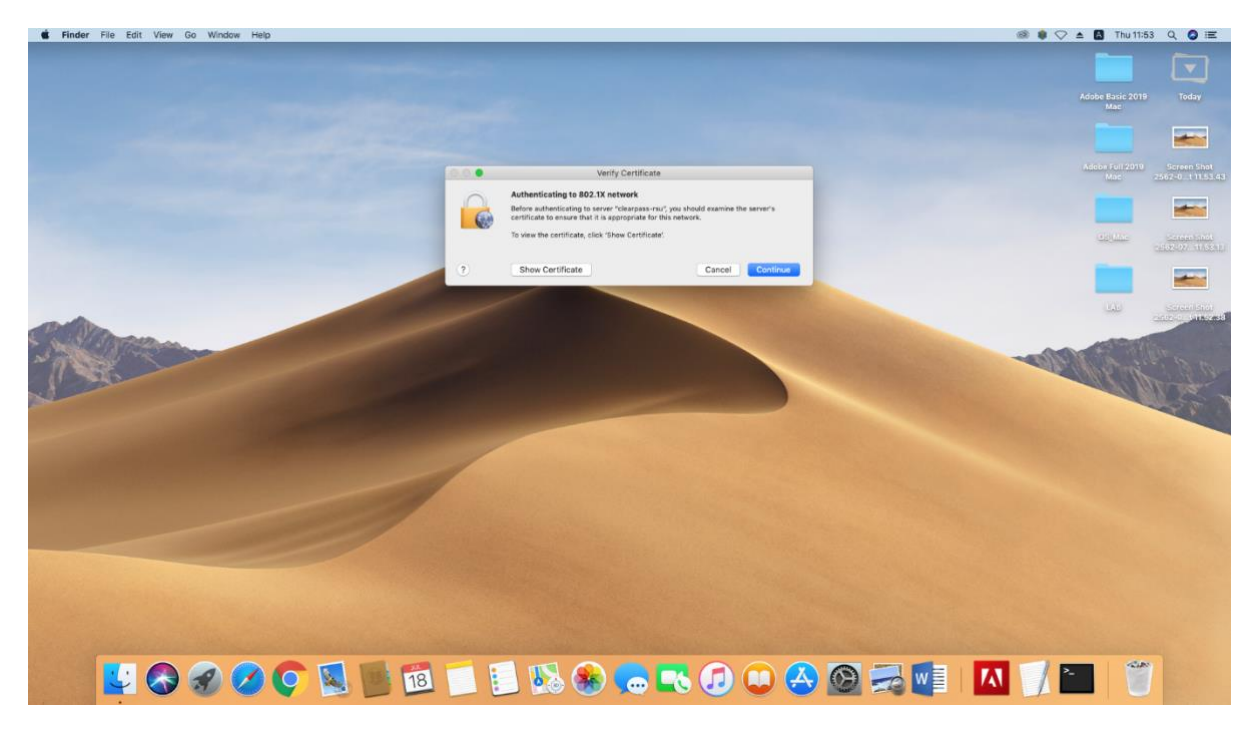

## 5.ใส่ username และ password ของตัวเครื่อง

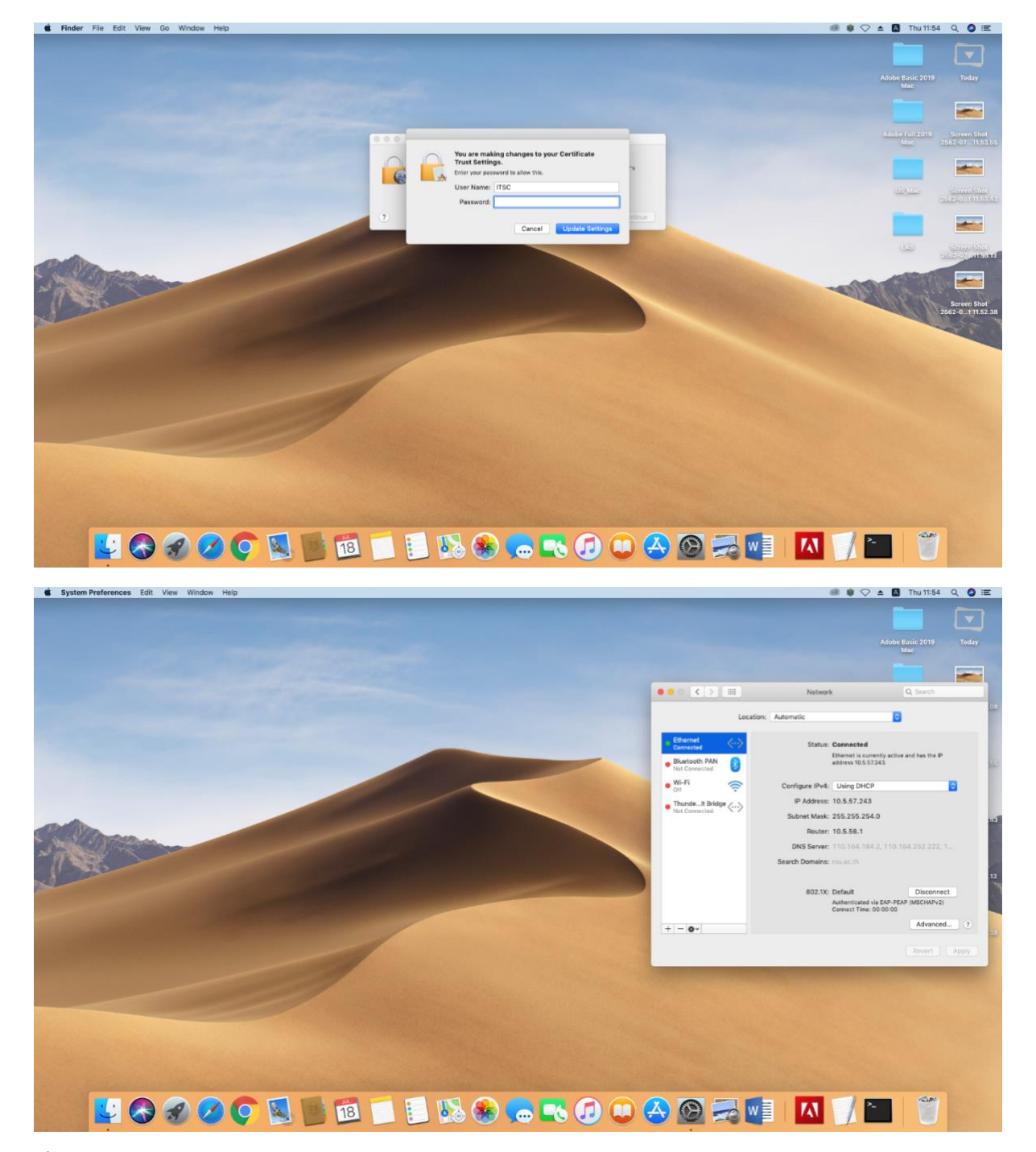

## ขั้นตอนการ log out ถ้าต้องการใส่ username และ password ใหม่

1.Search keychain Access ขึ้นมา

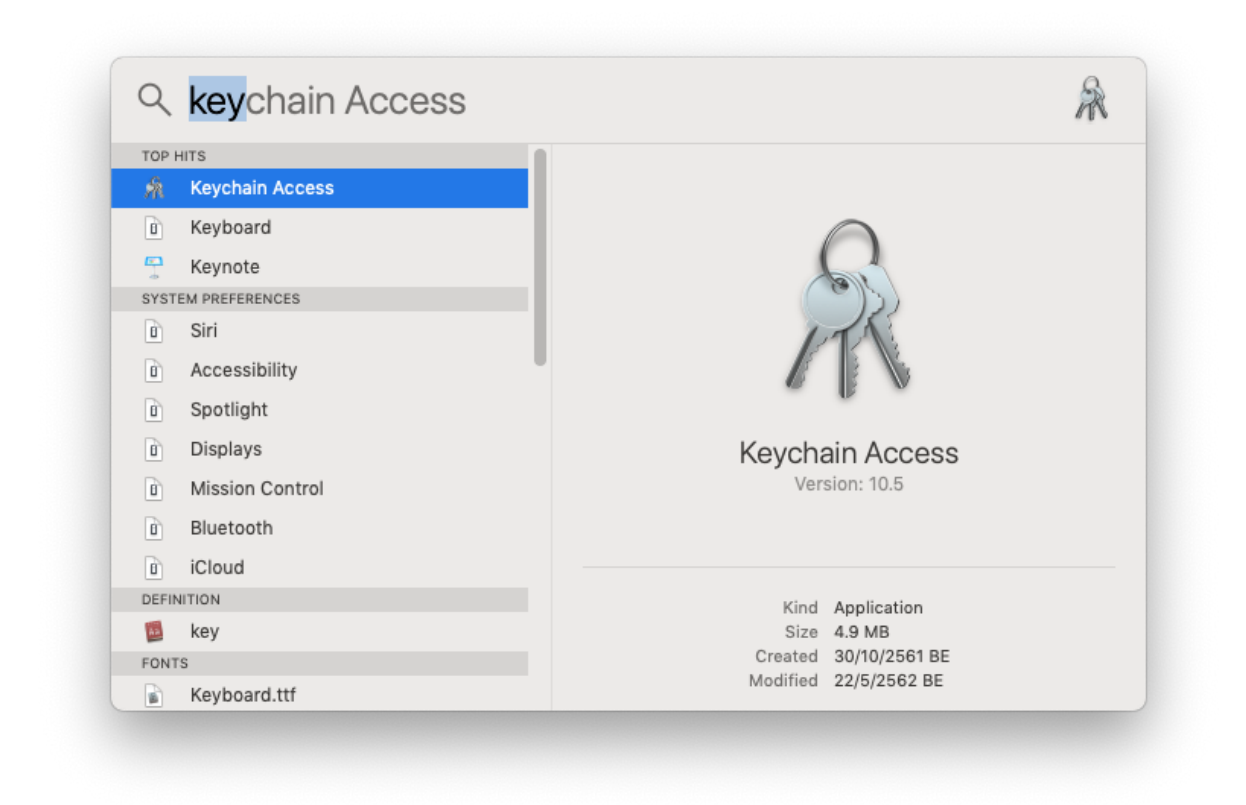

## 2.จะมีหน้าต่างตามรูปด้านล่างขึ้นมา

|                                          | 000 + 0                                                                 |                                                                                                    |                      |                         |         |                                                                                                    |
|------------------------------------------|-------------------------------------------------------------------------|----------------------------------------------------------------------------------------------------|----------------------|-------------------------|---------|----------------------------------------------------------------------------------------------------|
|                                          | Kaychains<br>iii login<br>ii: Local Items<br>ii: System<br>System Roots | Default<br>Kind: 802.1X Password<br>Account: 5490177<br>Where: com.apple.network.eap.user.item.de<br>Modified: Today, 14:34 | fault                |                         |         |                                                                                                    |
|                                          |                                                                         | Name                                                                                                    | Kind o               | Date Modified           | Expires |                                                                                                    |
|                                          |                                                                         | 🦾 Default                                                                                                    | 802.1X Password      | Today, 14:34            | **      |                                                                                                    |
|                                          |                                                                         | L. RSU-NET                                                                                                    | 802.1X Password      | 5 Nov BE 2561 15:47:07  | **      |                                                                                                    |
|                                          |                                                                         | 4. Adobe.APS                                                                                                    | application password | 14 Dec BE 2561 16:22:21 |         |                                                                                                    |
|                                          |                                                                         | Adobe.APS                                                                                                    | application password | 29 Jan BE 2562 10:26:05 | **      |                                                                                                    |
|                                          |                                                                         | 2. Apple Persistent State Encryption                                                                                        | application password | Today, 11:56            |         |                                                                                                    |
|                                          |                                                                         | 2. Chrome Safe Storage                                                                                                    | application password | 4 Oct BE 2561 10:38:00  |         |                                                                                                    |
|                                          |                                                                         | com.apple.account.idms.heartbeat-token                                                                                      | application password | 24 Apr BE 2562 10:45:04 | **      |                                                                                                    |
|                                          |                                                                         | 2 com.apple.account.idms.token                                                                                              | application password | 24 Apr BE 2562 10:45:04 |         |                                                                                                    |
|                                          | Category                                                                | Com.apple.assistant                                                                                                    | application password | 4 Oct BE 2561 10:33:37  |         |                                                                                                    |
|                                          | S All Itoms                                                             | com.apple.assistant                                                                                                    | application password | Today, 12:08            |         |                                                                                                    |
|                                          | / Decouerde                                                             | com.apple.assistant                                                                                                    | application password | Today, 12:08            |         | and the second second se                                                                                                    |
| Carlos and                               | C., Passwords                                                           | com.apple.assistant                                                                                                    | application password | Today, 12:08            |         |                                                                                                    |
| and and the                              | Secure Notes                                                            | C. com.apple.assistant                                                                                                    | application password | Today, 12:45            |         | and the second second sec |
| and the state                            | My Certificates                                                         | com.apple.facetime: registrationV1                                                                                          | application password | Today, 12:04            | **      |                                                                                                    |
| Mar and                                  | W Keys                                                                  | com.apple.gs.appleid.at.AppleIDAuthentication.token                                                                         | application password | 24 Apr BE 2562 10:45:04 |         | and the second second se                                                                                                    |
| and and                                  | Certificates                                                            | com.apple.gs.appleid.at.AppleIDAuthentication.token                                                                         | application password | 2 Jul BE 2562 11:09:40  | **      |                                                                                                    |
| and the second                           |                                                                         | 2 com.apple.gs.authagentAppleIDAuthentication.token                                                                         | application password | 24 Apr BE 2562 10:45:04 |         |                                                                                                    |
|                                          |                                                                         | com.apple.gs.authagentAppleIDAuthentication.token                                                                           | application password | 2 Jul BE 2562 11:09:40  |         |                                                                                                    |
|                                          |                                                                         | com.apple.gs.beta.authAppleIDAuthentication.token                                                                           | application password | 24 Apr BE 2562 10:45:04 |         |                                                                                                    |
| 1.1.1.1.1.1.1.1.1.1.1.1.1.1.1.1.1.1.1.1. |                                                                         | com.apple.gs.beta.authAppleIDAuthentication.token                                                                           | application password | 2 Jul BE 2562 11:09:40  |         |                                                                                                    |
|                                          |                                                                         | C., com.apple.gs.dip.auth.cAppleIDAuthentication.token                                                                      | application password | 24 Apr BE 2562 10:45:04 |         |                                                                                                    |
|                                          |                                                                         | Com.apple.gs.dip.auth.cAppleIDAuthentication.token                                                                          | application password | 2 Jul BE 2562 11:09:40  | -       |                                                                                                    |
|                                          |                                                                         | / com.apple.gs.global.autAppleIDAuthentication.token                                                                        | application password | 24 Apr BE 2562 10:45:04 |         |                                                                                                    |

3.ลบตัว Default ออก

| is File Edit View                                               | window Help                                                                                                    | -                                         | _                 |                            |                                                                                                    |                                                                                                    |
|-----------------------------------------------------------------|----------------------------------------------------------------------------------------------------|-------------------------------------------|-------------------|----------------------------|----------------------------------------------------------------------------------------------------|----------------------------------------------------------------------------------------------------|
|                                                                 |                                                                                                    |                                           |                   |                            |                                                                                                    |                                                                                                    |
|                                                                 |                                                                                                    |                                           |                   |                            |                                                                                                    |                                                                                                    |
| ••• + ①                                                         |                                                                                                    |                                           | Q, 3              | Search                     |                                                                                                    | Adobe Basic 20<br>Mac                                                                                                    |
| Keychains<br>i login<br>i Locai Items<br>System<br>System Roots | Default<br>Kind: 802.1X Password<br>Accessit: 5409177<br>Where: com.apple.network.eap.user/item.d<br>Molified: Today, 14:34 | afault                                    |                   |                            |                                                                                                    | Adobe Full 20                                                                                                    |
|                                                                 | Name                                                                                                    | Kind -                                    | Date Modified     | Expires                    |                                                                                                    | Mar.                                                                                                    |
|                                                                 | / Default                                                                                                    | 802 1X Password                           | Today, 14:34      |                            |                                                                                                    |                                                                                                    |
|                                                                 | L RSU-NET                                                                                                    | 802.1X Password                           | 5 Nov BE 2561     | Copy Password to Clipboard |                                                                                                    |                                                                                                    |
|                                                                 | 4 Adobe APS                                                                                                    | application password                      | 14 Dec 8E 256     | Copy "Default"             |                                                                                                    |                                                                                                    |
|                                                                 | L. Adobe.APS                                                                                                    | application password                      | 29 Jan BE 256     | Delete "Default"           |                                                                                                    |                                                                                                    |
|                                                                 | 2. Apple Persistent State Encryption                                                                                        | application password                      | Today, 11:56      | Contractory Contractor     |                                                                                                    |                                                                                                    |
|                                                                 | Chrome Safe Storage                                                                                                    | application password                      | 4 Oct BE 2561     | Get Info                   |                                                                                                    |                                                                                                    |
|                                                                 | L. com.apple.account.idms.heartbeat-token                                                                                   | application password                      | 24 Apr BE 2562    | 10.40.04                   | and the second second se | and the second second se                                                                                                    |
|                                                                 | com.apple.account.idms.token                                                                                                | application password                      | 24 Apr BE 2862    | 10:45:04                   |                                                                                                    |                                                                                                    |
| Category                                                        | C. com.apple.assistant                                                                                                    | application password                      | 4 Oct BE 2561 1   | 0:33:37                    |                                                                                                    |                                                                                                    |
| 9 All Items                                                     | C. com.apple.assistant                                                                                                    | application password                      | Today, 12:08      | **                         |                                                                                                    |                                                                                                    |
| / Descentede                                                    | C. com.apple.assistant                                                                                                    | application password                      | Today, 12:08      |                            |                                                                                                    | Serve.                                                                                                    |
| C., Passwords                                                   | C. com.apple.assistant                                                                                                    | application password                      | Today, 12:08      |                            | and the second second second second second second second second second second second second second second second                                                                                                    |                                                                                                    |
| Secure Notes                                                    | L, com.apple.assistant                                                                                                    | application password                      | Today, 12:45      | -                          | and the second second se |                                                                                                    |
| My Certificates                                                 | Com.apple.facetime: registrationV1                                                                                          | application password                      | Today, 12:04      | **                         |                                                                                                    |                                                                                                    |
| V Keys                                                          | Com.apple.gs.appleid.a. t.AppleIDAuthentication.token                                                                       | application password                      | 24 Apr BE 2562    | 10:45:04                   |                                                                                                    | and an other states                                                                                                    |
| Certificates                                                    | com.apple.gs.appleid.at.AppleIDAuthentication.token                                                                         | application password                      | 2 Jul BE 2562 11  | 109:40                     |                                                                                                    | 100 CA 100                                                                                                    |
|                                                                 | C. com.apple.gs.authagentAppleIDAuthentication.teken                                                                        | application password                      | 24 Apr BE 2562    | 10:45:04                   |                                                                                                    | and the second second s |
|                                                                 | C. com appre gs.authagentAppretDAuthentication.token                                                                        | application password                      | 2 Jul 86 2562 11  | 109:40                     |                                                                                                    |                                                                                                    |
|                                                                 | C, com apple gs.beta.authAppleIDAuthentication.teken                                                                        | application password                      | 24 Apr 86 2662    | 10:45:04                   |                                                                                                    |                                                                                                    |
|                                                                 | Le com apple gs beta auth AppleiuAuthentication.teken                                                                       | application password                      | 2 308 86 2562 11  | 109:40                     |                                                                                                    |                                                                                                    |
|                                                                 | com apple gs.pp.aux.c Applet/Authentication token                                                                           | application password                      | 24 Mpr BE 2562 11 | 10.45.04                   |                                                                                                    |                                                                                                    |
|                                                                 | COM SEDIE OS OD BUTH C. ADDIBUALTHETICATOR, TOKET                                                                           | A REPORT OF THE PARTY OF THE PARTY OF THE | 2 JULIE 2902 11   | 103.40                     |                                                                                                    |                                                                                                    |
|                                                                 |                                                                                                    |                                           |                   |                            |                                                                                                    |                                                                                                    |

\*หลังจากนั้น ถ้าต้องการเข้าสู่ระบบใหม่ทำตามขั้นตอนที่ 1